# How to Submit a Reimbursement Request

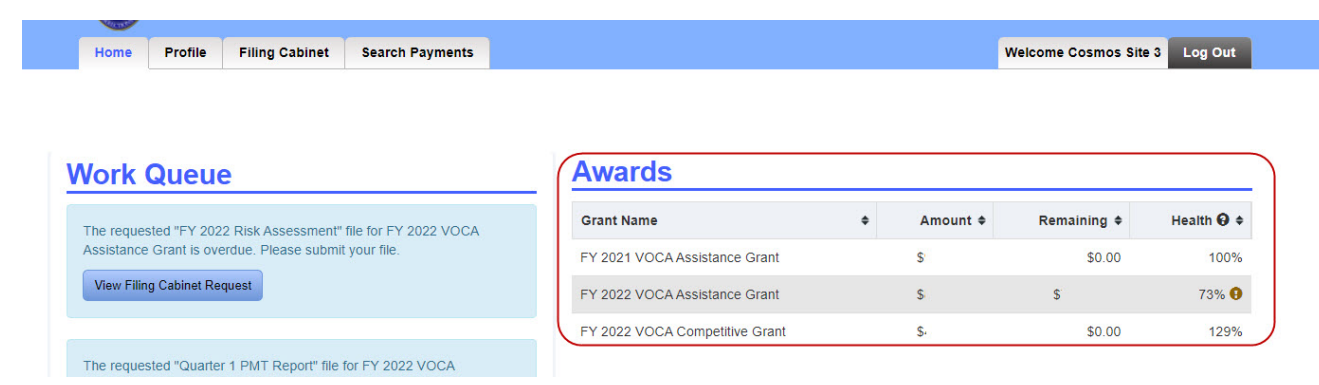

### On the COSMOS Home Page, select the award you will be requesting reimbursement from:

## Click on the "Create Reimbursement Request" button in the upper right-hand corner of the page.

| Award Status: Active 3     |                    | Grant Number: 2018            | -V2-GX-0008 1 |             |     |                             |                 |
|----------------------------|--------------------|-------------------------------|---------------|-------------|-----|-----------------------------|-----------------|
| General                    |                    |                               |               |             | I   | Reimbursements              |                 |
| Award Amount: \$102,000.00 | Total Paid: \$0.00 | Total Remaining: \$102,000.00 | Health: 81% 🕄 |             |     | No Reimbursements exist fo  | r this award.   |
| Budget                     |                    |                               |               |             |     | Create Reinbursement Requ   | 2001            |
| Salaries and Wages         |                    |                               |               |             |     | Match Amounts               |                 |
| Line Item                  |                    | Budgeted Amount               | Paid          | Remaining   |     | Match Amount:               | Required Match: |
| FTE Staff Professionals    |                    | \$79,931.30                   | \$0.00        | \$79,931.30 |     | In Kind: \$20.647.00        | 420,000.00      |
| Fringe Benefits            |                    | \$6,114.70                    | \$0.00        | \$6,114.70  |     | crisis line volunteer hours |                 |
| 0 2 10126 017              | 1991               | CO 00                         | CO 00         | CO 00       | 1 1 |                             |                 |

Enter the dollar amount for each line item that you are requesting to be reimbursed for:

# Grant Number: 2018-V2-GX-0008 1 Award Amount: \$102,000.00 Total Paid: \$0.00 Total Remaining: \$102,000.00

| ludget                  |                 |        |             |            |                      |
|-------------------------|-----------------|--------|-------------|------------|----------------------|
| Salaries and Wages      |                 |        |             |            |                      |
| Line Item               | Budgeted Amount | Paid   | Remaining   |            | Reimbursement Amount |
| FTE Staff Professionals | \$79,931.30     | \$0.00 | \$79,931.30 | \$ 7000.   |                      |
| Fringe Benefits         | \$6,114.70      | \$0.00 | \$6,114.70  | S 900      |                      |
| Total:                  | \$86,046.00     | \$0.00 | \$86,046.00 | \$7,900.00 |                      |
| Line Item               | Budgeted Amount | Paid   | Remaining   |            | Reimbursement Amoun  |
| Line Item               | Budgeted Amount | Paid   | Remaining   |            | Reimbursement Amount |
| Advertising             | \$6,000.00      | \$0.00 | \$6,000.00  | \$ 300.    |                      |
| Lease - Buildings/Land  | \$2,500.00      | \$0.00 | \$2,500.00  | \$ 1500.   |                      |
| Operating Fees/Services | \$500.00        | \$0.00 | \$500.00    | \$ 0.00    |                      |
| Photocopying/Printing   | \$880.00        | \$0.00 | \$880.00    | \$ 0.00    |                      |
|                         |                 |        |             |            |                      |

Below the budget section, attach documents (i.e., timecards, receipts) necessary to justify your reimbursement request. Click on "Attach File" button:

| Totals            |                                      |                           |                 |                 |
|-------------------|--------------------------------------|---------------------------|-----------------|-----------------|
|                   | Award Amount                         | Total Paid                | Total Remaining | Total Requested |
|                   | \$102,000.00                         | \$0.00                    | \$102,000.00    | \$7,900.00      |
| Attachme          | nts                                  |                           |                 |                 |
| Attach File       | additional documentation that may be | relevant to your request. |                 |                 |
| No attachments    | have been added.                     |                           |                 |                 |
|                   |                                      |                           |                 |                 |
| General           |                                      |                           |                 |                 |
| Coverage Start Da | ate: *Coverage End Date:             | -                         |                 |                 |
| Submission Comm   | ments:                               | -                         |                 |                 |
|                   |                                      |                           |                 |                 |
|                   |                                      |                           |                 |                 |
|                   |                                      |                           |                 |                 |
|                   |                                      |                           |                 |                 |

In the pop-up box, choose the file you are attaching. Add any relevant comments about the document and click the "Add" button to attach the document.

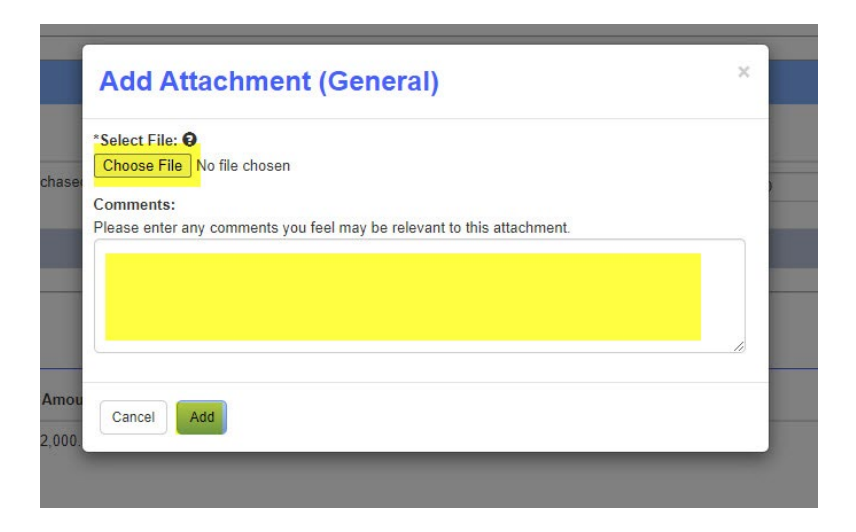

After adding an attachment, you can edit the attachment or edit a comment by clicking on the "Edit" button. You can also Download the attachment to view it or remove the attachment to delete it.

| Attachm         | ents                                                              |                      |
|-----------------|-------------------------------------------------------------------|----------------------|
| Please attach a | ny additional documentation that may be relevant to your request. |                      |
| Attach File     |                                                                   |                      |
| File Name       | Comments                                                          | Action               |
| test.docx       | Test test                                                         | Edit Download Remove |

Complete the General section located under the Attachment section. The Coverage dates are the dates the reimbursement request covers. Add any comments then choose to Discard Changes to delete all information, Save & Finish Later to save your progress and finish later, or Submit the Request to submit for approval by the DOCR.

| Coverage Start Date: | *Coverage End [ | ate: |  |
|----------------------|-----------------|------|--|
| bmission Comments:   |                 |      |  |
|                      |                 |      |  |
|                      |                 |      |  |

After clicking on "Submit Reimbursement Request" a "Confirm Reimbursement Request" box will appear. Review the request, click the "Edit" button to make changes or click the "Confirm" button to submit request.

#### **Confirm Reimbursement Request** Please review the summary of your reimbursement request, and click on "Confirm" to submit this request for reimbursement, or "Edit" to go back and make changes. Salaries and Wages Budgeted Reimbursement Line Item Amount Paid Remaining Amount FTE Staff \$79,931.30 \$0.00 \$79,931.30 \$7,000.00 Professionals Fringe Benefits \$6,114.70 \$0.00 \$6,114.70 \$900.00 **Operating Expenses** Budgeted Reimbursement Line Item Amount Paid Remaining Amount Advertising \$6,000.00 \$0.00 \$6,000.00 \$300.00 \$2,500.00 \$1,500.00 Lease -\$2,500.00 \$0.00 Buildings/Land Total Requested: \$9,700.00 **Coverage Dates** 11/01/2020 - 12/31/2020 **Submission Comments:** (no comments entered) Edit Confirm

The Reimbursement Request has been successfully submitted.

## **View Reimbursement Request**

Monitor COSMOS once a reimbursement request is submitted, to ensure it wasn't returned with questions. You'll receive notification once the reimbursement request is approved.

## When a Reimbursement Request is Returned

If your reimbursement request has been returned, you will get a notification in the Work Queue on the Home Page. Click on the "Review Reimbursement Request" button to return to the request.

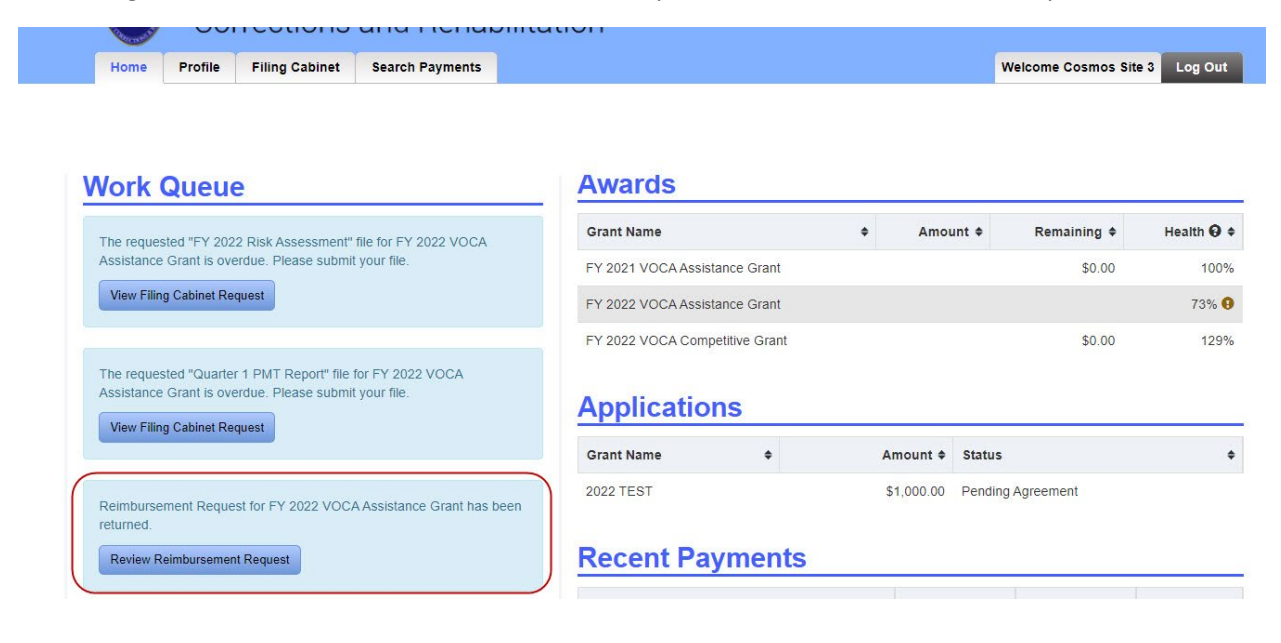

In the Comments section there will be a description of items that are missing or need to be edited.

| New York                                       |                                         |                                                                                                    |                               |
|------------------------------------------------|-----------------------------------------|----------------------------------------------------------------------------------------------------|-------------------------------|
| Home Profile Filing                            | Cabinet Search Payments                 |                                                                                                    | Welcome Cosmos Site 3 Log Out |
| iew Reimbu                                     | rsement Request                         |                                                                                                    |                               |
| Subgrantee:<br>Request Status: In Progress (Re | sturned on 02/07/2022 01:31 PM) 3       | Grant Name: FY 2022 VOCA Assistance Grant<br>Grant Number: 2019-V2-GX-0030 1<br>Grant Period: 10/01/2021 - 09/30/2022 |                               |
| Request Amount: \$1,000.00 Attachments (0)     | Coverage Dates: 02/01/2022 - 02/07/2022 |                                                                                                    | ~                             |
| No Attachments found.                          |                                         |                                                                                                    | ~                             |
| Processing Comments:                           |                                         |                                                                                                    |                               |
| Timecard needed                                |                                         |                                                                                                    |                               |
| (no comments entered)                          |                                         |                                                                                                    |                               |
| Budgeted Items                                 |                                         |                                                                                                    |                               |

Click on the "Edit Reimbursement Request" button to correct the reimbursement request, following the steps outlined above to submit a reimbursement request.

You may also withdraw the request by clicking on the "Delete Reimbursement Request" button. However, deleting a returned reimbursement request and creating a new reimbursement request with the same attachments is not recommended.

| exect the                     |              | 5450 24 PAR     |           |          | man man    |                |                       |
|-------------------------------|--------------|-----------------|-----------|----------|------------|----------------|-----------------------|
| Line Item                     |              | Budgeted Amount | Pai       | id       | Remaining  | Request Amount | Remaining if Approved |
| FTE Staff Professionals       |              | \$4,373.00      | \$1,070.8 | 35       | \$3,302.15 | \$1,000.00     | \$2,302.15            |
| Fringe Benefits               |              | \$1,377.00      | \$125.0   | 00       | \$1,252.00 | \$500.00       | \$752.00              |
| Total:                        |              | \$5,750.00      | \$1,195.8 | 35       | \$4,554.15 | \$1,500.00     | \$3,054.15            |
| Operating Expenses            |              |                 |           |          |            |                |                       |
| Line Item                     |              | Budgete         | d Amount  | Paid     | Remaining  | Request Amount | Remaining if Approved |
| Other (Administrative Indirec | t Costs)     |                 | \$500.00  | \$41.67  | \$458.33   | \$0.00         | \$458.33              |
| Total:                        |              |                 | \$500.00  | \$41.67  | \$458.33   | \$0.00         | \$458.33              |
| Award                         |              |                 |           |          |            |                |                       |
|                               | Award Amount | Paid            | Re        | maining  | Req        | uest Amount    | Remaining if Approved |
|                               | \$6,250,00   | \$1,237.52      | \$        | 5,012.48 |            | \$1,500.00     | \$3,512.48            |

For more information, watch the Reimbursement Request webinar at: <a href="https://www.youtube.com/watch?v=ajTb9eyR57g&feature=youtu.be">https://www.youtube.com/watch?v=ajTb9eyR57g&feature=youtu.be</a>